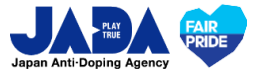

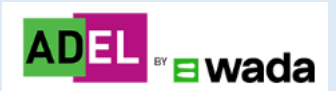

# **ADEL ユーザーガイド** Ver.202506

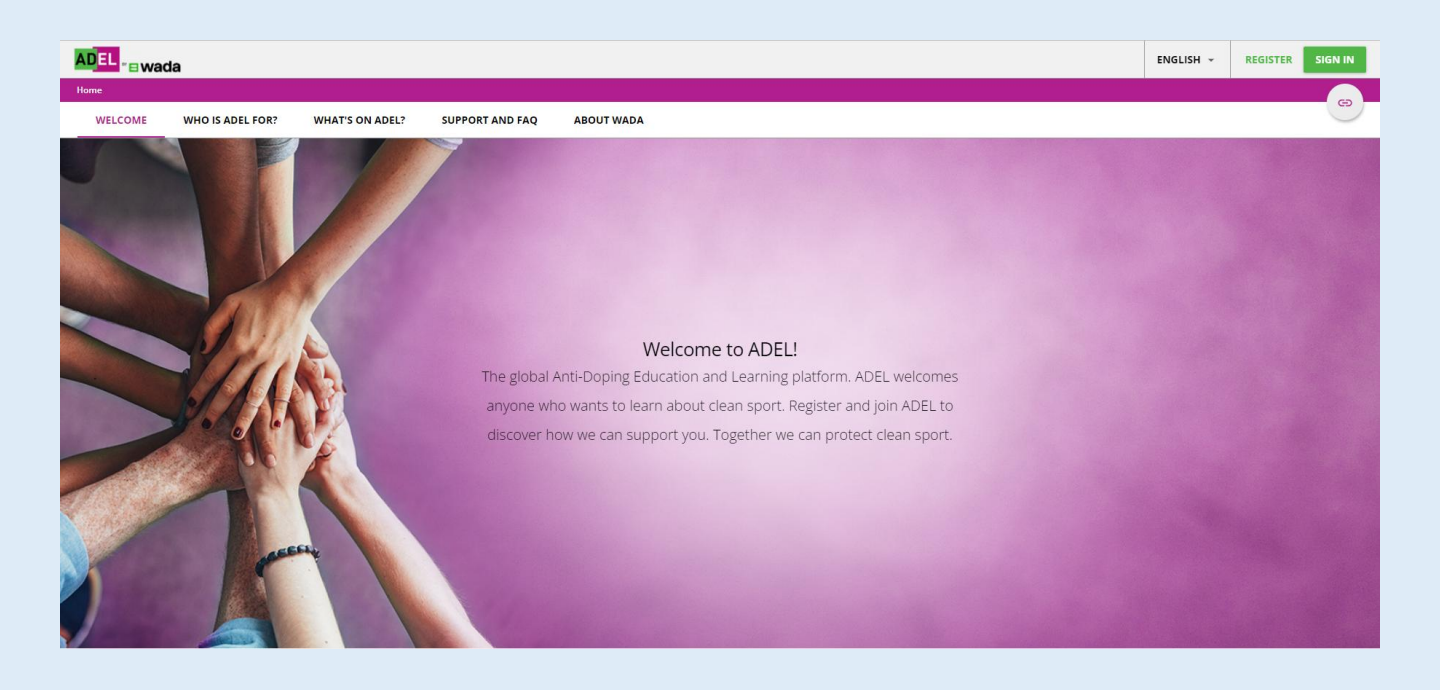

※ADELはWADA(世界アンチ・ドーピング機構)が内容を構築し、グローバルに 運用するeラーニングシステムです。 ※日本語と英語に齟齬が生じた場合、英語が優先されます。

### 【概要】

| 1. | プログラム/コースの構成      | p3  |
|----|-------------------|-----|
| C  | 至:サプロガニノ /コーフの)砕け | n 1 |

- 2. 受講ノロクラム/コースの選択 p4 3. ユーザー登録 p5
- 3. ユッシュ家 p3 4. ADELへサインイン p10

### 【ウェブサイトでの受講】

| 5. | ブログラム/コースの検索  | p11 |
|----|---------------|-----|
| 6  | プログラム /コニフの否謹 | n1/ |

クロクラム/ユースの受講 p14
 修了証のダウンロード p16

### 【モバイルアプリでの受講】

| 8.  | モバイルアプリでの受講 | p18 |
|-----|-------------|-----|
| 9.  | オフライン環境での受講 | p21 |
| 10. | オンラインへの切り替え | p24 |

### 受講する前の注意

ADELはWADAが運用するeラーニングシステムです。ユーザー登録後にユーザー名・メールアドレスなどの 登録情報を変更する場合は、受講者ご本人が英語でWADAに直接お問い合わせいただく必要があ ります。そのため、ユーザー登録時には、入力内容に誤りがないかを十分に確認のうえ、登録ください。

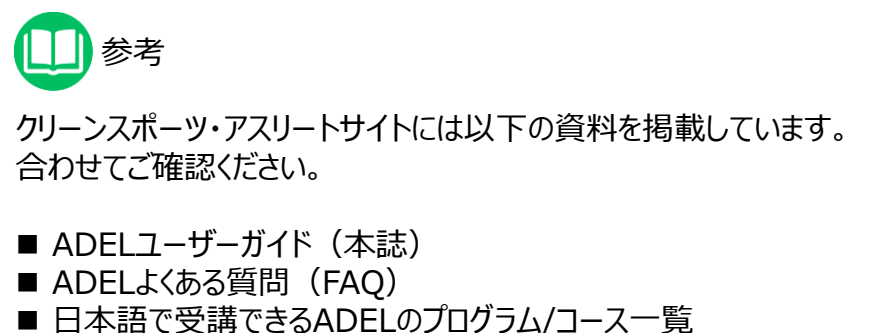

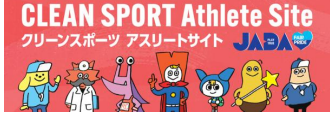

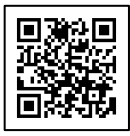

https://www.realchampion.jp/resources/000169.html

# 1.プログラム/コースの構成

### ADELにはさまざまなプログラムやコースがあります。 ここでは、「ADEL 国際レベルのアスリートプログラム(ILA\_Japanese) 」を例に、プログラム/ コースの構成について説明します。

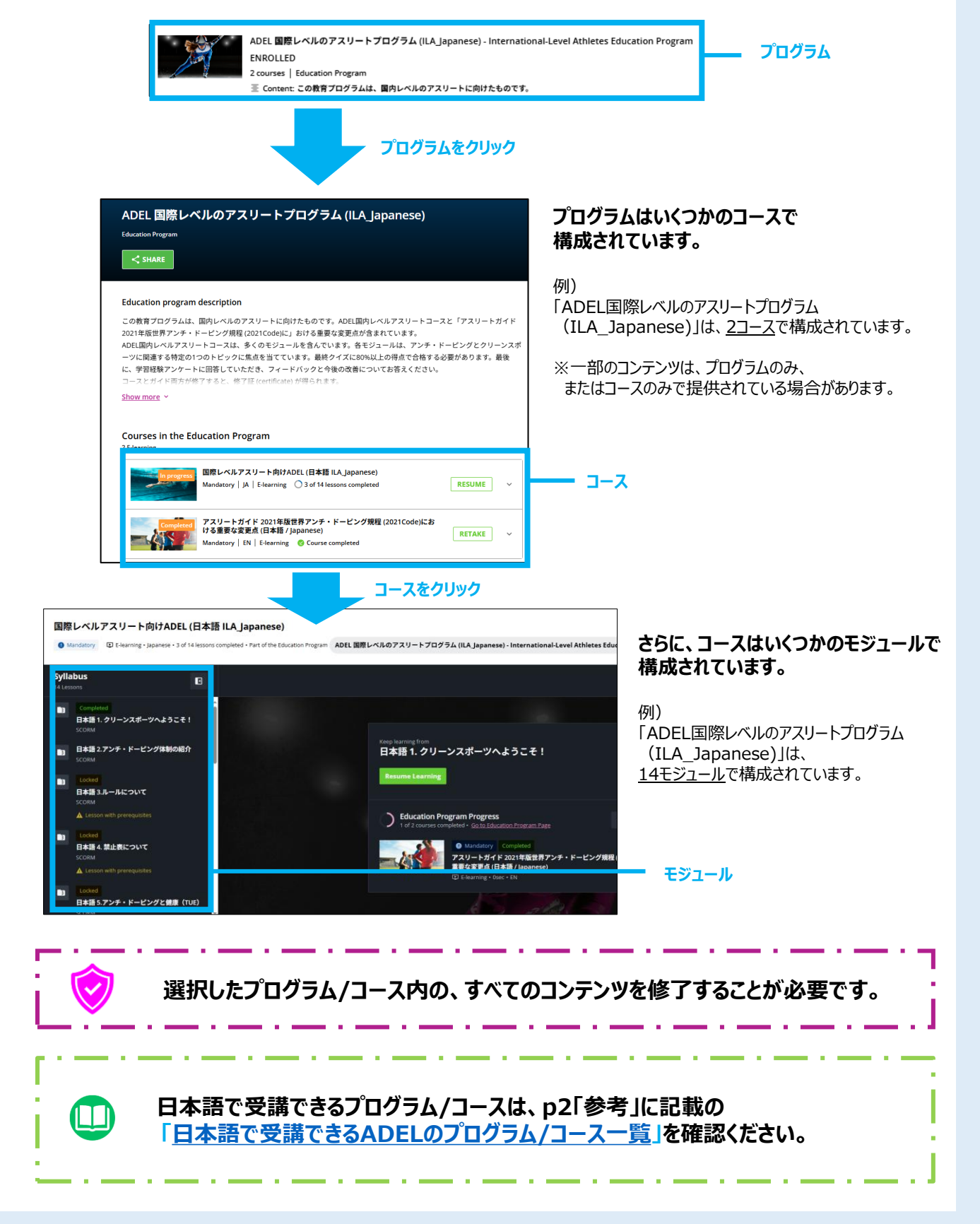

# 2. プログラム/コースの選択

ADELには、アスリートの競技レベルや出場大会、サポートスタッフの立場などに応じた、 さまざまなプログラム/コースがあります。 国内外の競技大会への出場などにあたり、ADEL受講を求められている場合は、指定のプログラム またはコース名を事前に確認のうえ、受講を開始してください。

## <日本語で受講できるADELのプログラム/コース>

以下のプログラムおよびコースは、日本語で受講することが可能です。 ※英語の場合は、ADEL内のすべてのプログラムおよびコースを受講できます。

### プログラム

►ADEL 国内レベルのアスリートプログラム-(NLA\_Japanese)

▶ADEL 国際レベルのアスリートプログラム (ILA\_Japanese)

▶ Coaches of High Performance Education Program(HPC\_コーチ\_日本語)

コース

► ADEL for RTP Athletes (RTP-日本語)

▶主要競技大会出場予定のタレントアスリート(日本語) (TAME Japanese)

クリーンスポーツ・アスリートサイトのADELページ(p2「参考」を参照)に 「<u>日本語で受講できるADELのプログラム/コース一覧</u>」を掲載していますので、確認ください。

| 世界アンチ・ドービング機構(WADA)のeラーニング「ADEL」<br>日本語で受請できるADELのプログラム/コース一覧<br>ADELのをプログラムは学習目標やアスリートのカテゴリー、サポートスタッフの立場などに合わせて、様々なプログラムまたは<br>コースがあります。国内外の競技大会出場のためなどで、ADELを現象要請されている場合は、修了を要請されているプログ |                                                                                                    |                 |                  |               |  |  |  |
|----------------------------------------------------------------------------------------------------|----------------------------------------------------------------------------------------------------|-----------------|------------------|---------------|--|--|--|
| <b>ラムまたはコース名を確認してから受講してください。</b> *ADELは、WADAが内容を構築し、グローバルに連用するeラーニングシステムです。日本語と英語に顧話が生じた場合、英語が<br>優先されます。 【プログラム】 (最終更新月:2025年6月)                                                         |                                                                                                    |                 |                  |               |  |  |  |
| 対象プログラム (日本語/英語)                                                                                                    | 受講コース(日本語/英語)                                                                                                    | プログラ<br>ム<br>面像 | 所要<br>時間<br>(目安) | 修了<br>証<br>発行 |  |  |  |
| 【日本語】<br>ADEL国内レベルのアスリートプログラム-(NLA Japanese)<br>国内レベルアスリート向け                                                                                                    | - 国内レベ&アスリート和は5ADELコース(日本語) lapeneso)<br>モデジー- A& <取り加めの回場所構成の部本(日本語) > 4<br>分配(まついます) ADEL (かっての回場所構成の部本(日本語) > 4<br>分配(まついます) ADEL (かっての回転の目的)<br>(RTP) Athletes (RTP-目本語)(外の受買的少国です。<br>- アスリートがくたび2011年度時75/2-F-ビング規模<br>(2021Code)における重要な変更の(Athlete Guide<br>lapanese) |                 | 2時間              | 0             |  |  |  |
| (英語)<br><u>National-Level Athletes Education Program</u><br>( <u>English)</u><br>国内レベルアスリート向け                                                                                             | -ADEL for National-Level Athletes (English)<br>-Athlete's Guide to the 2021 Code (English)                                                                                                    |                 | 2時間              | 0             |  |  |  |
| 【日本法】<br>ADEL回歴レベルのアスリートプログラム(ILA_Japanese)<br>国際レベルアスリート向け                                                                                                    | <ul> <li>- 国際レベルアスリート向けADEL(日本語 Japanese)</li> <li>- アスリートガイド 2021年新世界アンチ・ドービング規模<br/>(2021Code): 231%</li> <li>重要な変更点 (Athlete Guide Japanese)</li> </ul>                                                                                                    | Å               | 2時間              | 0             |  |  |  |
| 【英語】<br><u>International-Level Athletes Education Program</u><br>( <u>English</u> )<br>国際レベルアスリート向け                                                                                       | -ADEL for International-Level Athletes(English)<br>-Athlete's Guide to the 2021 Code (English)                                                                                                    |                 | 27958            | 0             |  |  |  |
| 【日本語】<br>ADEL for Registered Testing Pool (RTP) Athletes<br>( <u>RTP-日本語)</u><br>RTPアスリート向け                                                                                               | ※ADEL for Registered Testing Pool (RTP) Athletes<br>(RTP-10本場)<br>は以下21のもレーングマデリアルで構成されます。<br>-RTP - 店場所有償の基本<br>-ADELラーング休餐員者のラーングコースと受講に向する提問<br>(JAP)                                                                                                    |                 | 1時間              | 0             |  |  |  |
| 【英語】<br>ADEL for Registered Testing Pool Athletes<br>(English)<br>RTPアスリート向け                                                                                                    | ※ADEL for Registered Testing Pool Athletes(English)<br>は以下4つかトレーングマリアルで構成されます。<br>-Whereaboute essentials<br>-AdDEL Learning Experience Survey (English)<br>-Athlets and ASP4 forstheet an glucocorticoid<br>-Dried Blood Spot (DBS) Testing - The Basics                    |                 | 19958            | 0             |  |  |  |
| 【日本語】<br>Coaches of <u>High Performance Education</u><br>Program ( <u>HPC:コーナ:日本語)</u><br>国際・国内レベルアスリートのコーチ向け                                                                             | <ul> <li>- 国際・国内レベルアスリートロコーチ向けADBL(日本語<br/>Japanese)</li> <li>- アスリートガイド2021市振振営アンチ・ドービング規程<br/>(2021Cndw)における<br/>重要な変更点(日本語/Japanese)</li> </ul>                                                                                                    | 14/10           | 2時間              | 0             |  |  |  |
| (英語)<br>Coaches of High Performance Education<br>Program (English)<br>国際・国内ルベルアスリートのコーチ向け                                                                                                 | -ADEL for Coaches of High Performance (English)<br>-Athlete Support Personnel (ASP) Guide to the Code<br>2021 (English)                                                                                                    | - 24            | 2時期              | 0             |  |  |  |
| 【日本語】<br><u>主要教技大会出場予定のタレントアスリート向け</u><br>(TAME_Japanese)<br>主要教技大会出場予定のタレントアスリート向け                                                                                                    | -主要疑核大会出場予定の9レントアスリート(日本語<br>/Japanese)                                                                                                    | 4.              | 19958            | 0             |  |  |  |
| 【英語】<br>Talented Athletes competing at Major Events<br>(English)<br>主要競技大会出場予定のタレントアスリート向け                                                                                                | -Talented athletes competing at major events                                                                                                    |                 | 18953            | 0             |  |  |  |
| ※国内/国際レベルアスリートコース内の動画は、技術的に日本語字<br>Ver.202506                                                                                                    | 幕や吹替音声を入れることが困難なため英語版のみとなり<br>© JAPAN Anti-Dopin                                                                                                    | ます。<br>g Agency | All Rights Re    | eserved.      |  |  |  |

|                                                                                | 【コース】                                                                                                    |                           |                     |           |
|--------------------------------------------------------------------------------|----------------------------------------------------------------------------------------------------|---------------------------|---------------------|-----------|
|                                                                                | 受講コース(日本語)                                                                                                    | コース関係                     | 所要時間<br>(目安)        | 修了証<br>発行 |
| スリートカイ<br>単な変更」<br>・ADEL for Na<br>・ADEL for Na<br>・ADEL for In<br>・Coaches of | (ト2021年間世界アンチ・トービング規算 (2021Code)における<br>このには、Martinet Classifier (AL-CLASS)<br>Constituted Attriate Classifier Program (LA-CLASS)<br>constituted and Attriate Classifier Program (LA-CLASS)                                                                                                    |                           | 10分                 | -         |
| <u>アスリートサオ<br/>2変更点</u>                                                        | ミートスタッフガイド 2021年歴世界アンチ・ドービング規程 (2021Code)における重要                                                                                                    |                           | 1059                | -         |
| <u>7&gt;<del>7</del>-1-1</u>                                                   | ング たついて 重要ポイントの紹介                                                                                                    |                           | 1059                | -         |
| 自察使用特                                                                          | (TUE)                                                                                                    |                           | 1059                | -         |
| アスリートの                                                                         | <b>昆堰内:情報</b>                                                                                                    |                           | 1059                | -         |
|                                                                                | 抽賞コルチンイトの決計使用2022年1月1日からの重要は変更点 (GCC<br>2020年53)<br>取(アン-フアに現代の(USF,<br>- (E)ABADのの(USF,<br>- (E)ABADのの(USF,<br>- (E)ABADのの(USF,<br>- (E)ABADのの(USF,<br>- (E)ABADのの(USF,<br>- (E)ABADのの(USF,<br>- (E)ABADのの(USF,<br>- (E)ABADの(USF,<br>- (E)ABADの(USF,<br>- (E)ABADの(USF,<br>- (E)ABADの(USF,<br>- (E)ABADの(USF,<br>- (E)ABADの(USF,<br>- (E)ABADの(USF,<br>- (E)ABADの(USF,<br>- (E)ABAD(USF,<br>- (E)ABAD(USF,<br>- (E | 1994                      | 5%                  | -         |
|                                                                                | 医療従事者 独門コルチコイトの注射使用<br>XFactsheat for medical professional - glucoconticoid injection education (multiple<br>languages)内に日本教代教式のています。                                                                                                    |                           | 597                 | -         |
| Fact<br>sheet                                                                  | 乾燥血液スポット検査(DBS):(基本)(JAP)<br>※以下コーンに発展されています。<br>通問いいいアンマールがれたりこと。(日本地Japanese)<br>通問いいアンマールがたわりに、(日本地Japanese)<br>通問いいアンマールがたからに、(日本地Japanese)                                                                                                    |                           | 5%                  | -         |
|                                                                                | Tramadol Factsheet Athletes and ASP_トラマドールの使用(日本語<br>Japanese)<br>※Factsheet - tramadal education (multiple languages) 内に日本語が景教されています。                                                                                                    | 10                        | 5%                  | -         |
|                                                                                | Tramadol Factsheet Medical Professionals_<br>医療従事者トラマドールの使用(日本語 Japanese)<br>WFactbleet for medical professionals - tramadis education (multiple languages)<br>mに日本版明をTitle+T                                                                                                    |                           | 597                 | -         |
| ADELIC叠<br>登録方法<br>▼AC                                                         | 線-Dダインの上、受護を開始に定い。<br>ニース/プログラムの検索方法についてはJADAのグリーンスポーツ・アスリート<br>PEL by WADA ▼グリーンス                                                                                                    | サイトの「ADELユ・<br>ポーツ・アスリートサ | -ザーガイドJ<br>Th ADEL/ |           |

# 3. ユーザー登録

## 1 クリーンスポーツ・アスリートサイトから、ADELにアクセス

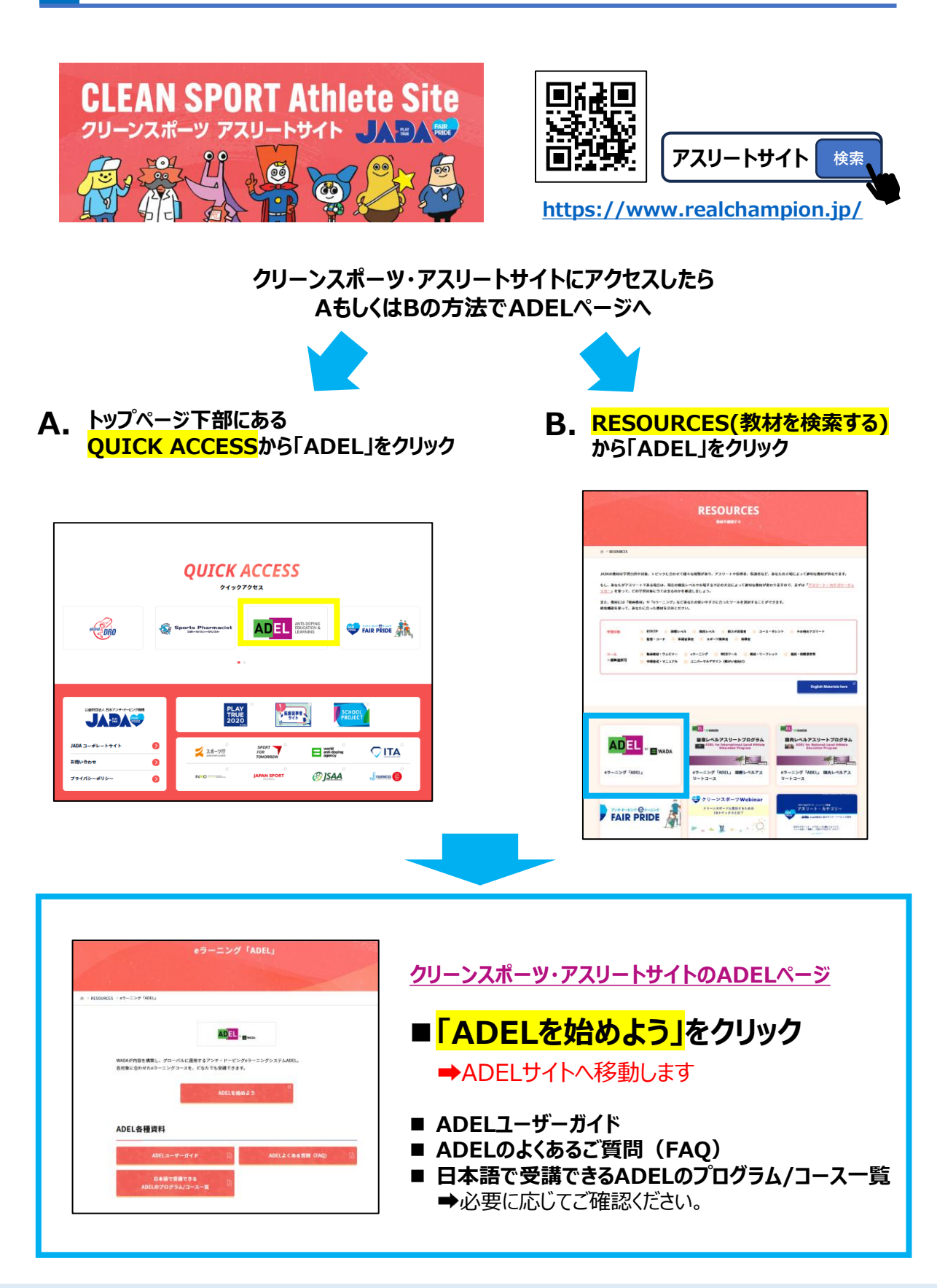

## 2 トップページ右上の「REGISTER」からユーザー登録画面に進む

#### ★パソコン・スマートフォン・タブレットで利用できます。 また、スマートフォンやタブレットではADELアプリのダウンロードも可能です(p18~参照)。

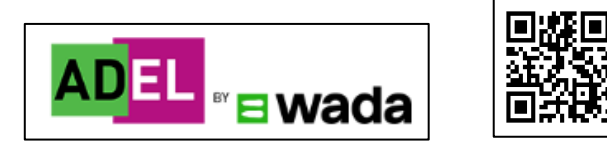

#### https://adel.wada-ama.org/learn

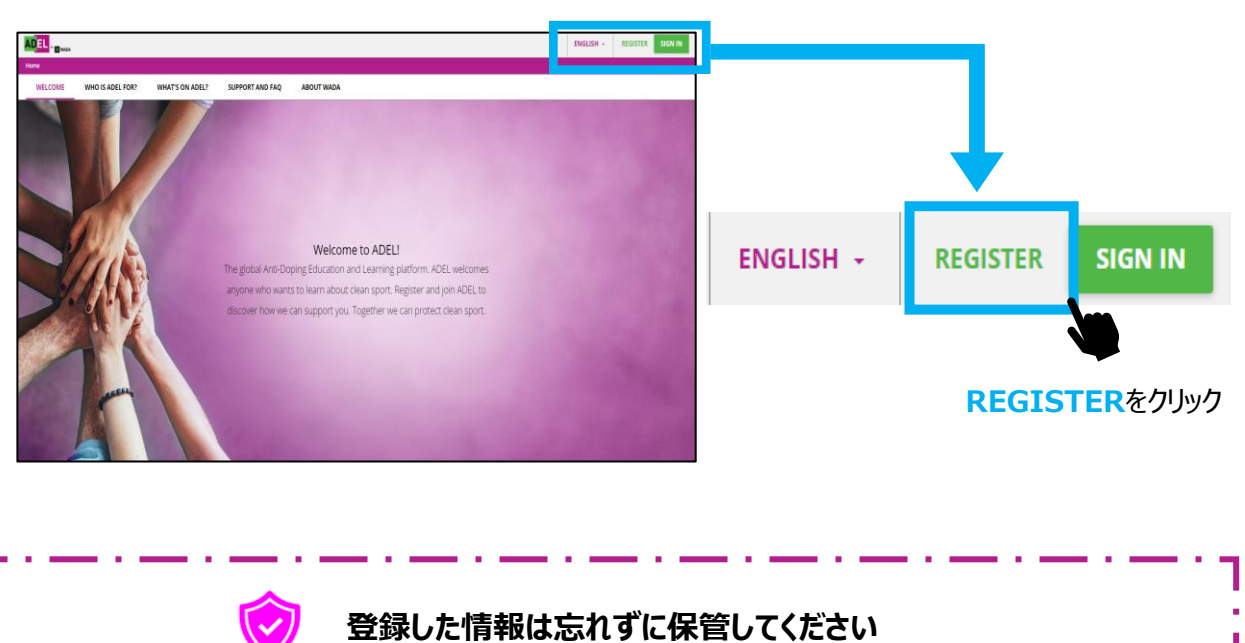

# 3 ユーザー情報(User profile)を入力(1/2)

|                                                  | 1 Us                    | er profile                      |                           | _                              | — 2 Additional fields                         |                                    |                      |                                  |
|--------------------------------------------------|-------------------------|---------------------------------|---------------------------|--------------------------------|-----------------------------------------------|------------------------------------|----------------------|----------------------------------|
|                                                  | Usernam                 | e (required)                    | 1<br>・サインイ                | ー <b>ザーネーム</b><br>ン時に必要な情報です   | Email (required)                              | ②E-mailア                           | <b>バドレス</b>          |                                  |
|                                                  | First nam               | e (required)                    | 3名                        | (Taro)                         | Last name (required)                          | ④姓(Ya                              | mada)                |                                  |
|                                                  | Password                | d (required)                    | <u> らパ7</u> *サイン・         | くワード ◎<br>イン時に必要な情報で           | Retype password (required)                    | ⑥パスワー<br>(再入力)                     | ×<br>0               |                                  |
|                                                  | Language                | e (required)                    | 72                        | Ξ.                             | Time zone<br>(GMT +09:00) Asia/Tokyo          | <b>⑧タイムゾ</b>                       | -ン、                  |                                  |
| <b>T</b> -11/2                                   | Role<br>01 - Athle      | etes<br>ad and understood       | 9 🗐                       | 身の立場 、<br>Privacy Policy and a | ADELのプライバシーオ<br>ccept its terms. View privacy | ポリシーを理解し、同<br>policy[2] (required) | 同意します。               |                                  |
| <del>,</del> , , , , , , , , , , , , , , , , , , | Already r               | ed and understood               | the ADEL                  | Terms of Use and a             | ccept them. View terms and c<br>ADELの利用条件を    | conditions 🖸 (requ<br>理解し、同意します    | ,<br>ired)<br>-<br>° |                                  |
|                                                  | 既に豆                     | 「球している方は」                       | 712125                    | 12201                          |                                               | CANCEL                             | NEXT                 |                                  |
| 」<br>①ユーザー                                       | ネーム                     | ユーザーネ                           | ベームを                      | えカしてくだ                         | さい。                                           |                                    |                      | この入力と<br>エックが完了したら、<br>IEXTをクリック |
| ②Emailア                                          | <b>パドレス</b>             | 受信メール                           | しが確認                      | 忍できるメーノ                        | レアドレスを入力して                                    | こください。                             |                      |                                  |
|                                                  |                         | *Gmail/                         | 'Yaho                     | のメールを推                         | 受                                             |                                    |                      |                                  |
| ③名④姓                                             |                         | 登録したE                           | 氏名が                       | 修了証に印                          | 字されます。国際競                                     | 鏡技団体等(                             | l.                   |                                  |
|                                                  |                         | 提出を求め                           | められる                      | る場合がある                         | ため、 <mark>ローマ字での</mark>                       | 登録を強く                              | <mark>推奨</mark> して   | こいます。                            |
| ⑤⑥パスワ                                            | リード                     | アルファベッ                          | 小と数                       | 字を含み、聶                         | 最低10文字以上の                                     | )入力が必要                             | です。                  |                                  |
| ⑦言語                                              |                         | 英語・フラ                           | ンス語                       | ・スペイン語。                        | り選択してください                                     | <b>o</b> 01 -                      | Athletes             | ~                                |
|                                                  |                         | *日本語(                           | はありま                      | ミせん                            |                                               | 02 -                               | Coaches              |                                  |
| ⑧タイムゾー                                           | ーン                      | [ <u>(GMT</u>                   | +09:                      | :00) Asia/                     | <u>Tokyo」</u> を選択して                           | こください。                             | Medical Professio    | nals                             |
| ⑨自身の1                                            | 之場                      | 自身の立                            | 場を選                       | <b>選択してくださ</b>                 | い。                                            | 05 -                               | ADO Practitioners    | ;                                |
|                                                  |                         | 自身が「ア                           | マリー                       | ト(競技者)                         | 」の場合は、「01                                     | -Athletes                          | 」を選択                 | してください。                          |
| <b></b>                                          | ユーt<br><b>受講</b><br>そのた | ザー登録後<br><b>者ご本人か</b><br>ため、入力内 | に登録<br><b>が英語</b><br>内容に調 | で<br>WADAに<br>誤りがないか           | する場合は、<br><b>直接お問い合わせ</b><br>を十分に確認のうえ        | <b>いただく必要</b><br>、登録してく            | <b>長があり</b><br>ださい。  | ます。                              |

## 4 ユーザー情報を入力(2/2)

続いて②追加情報(Additional fields)について入力する

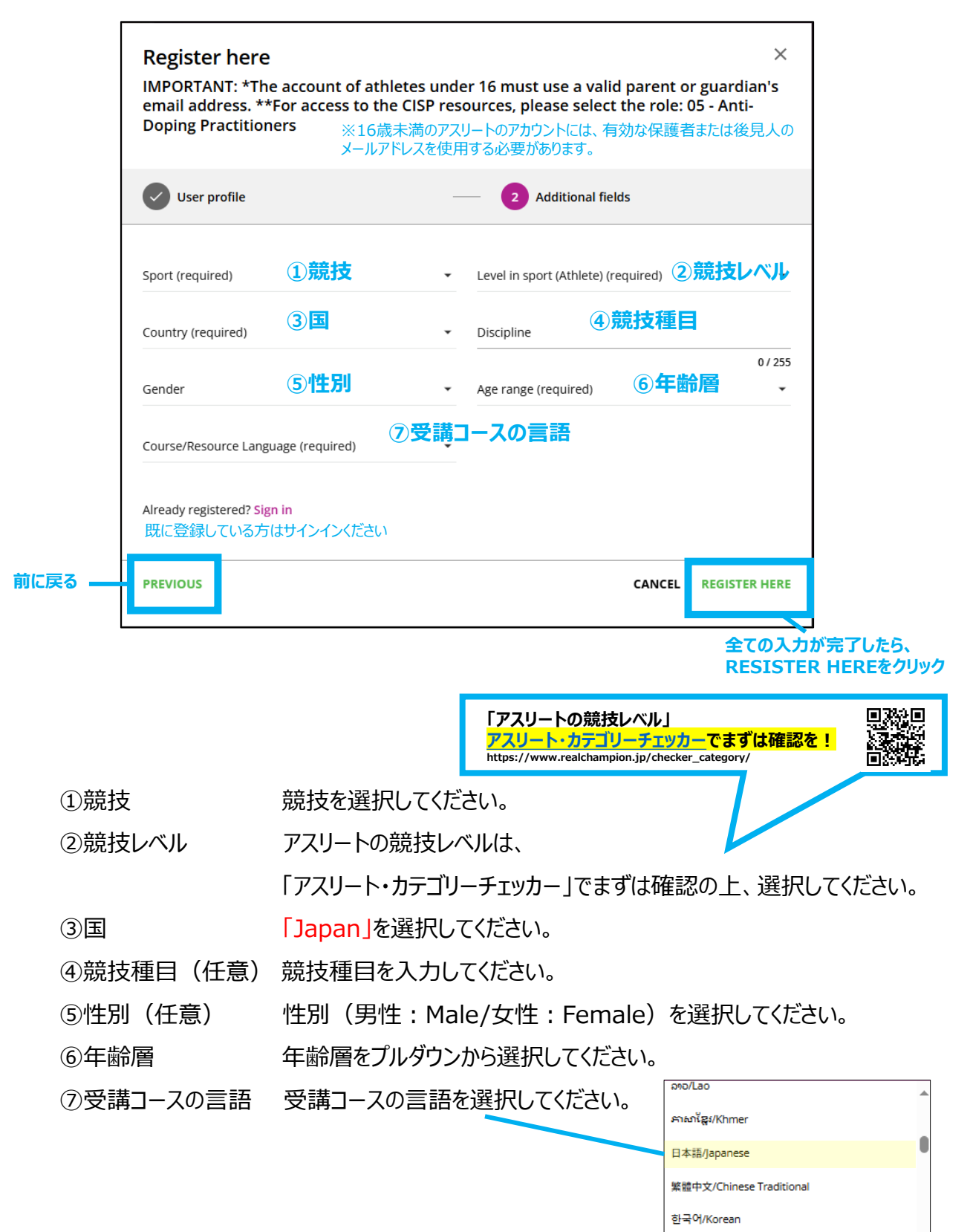

## 5 確認メールが届いたら、登録完了URLをクリック

#### 登録したE-mailアドレス宛にメールが届きますので、必ず確認してください。 確認後、メール中央のURLをクリックすると、登録が完了します。

| Please confirm your registrat                                                                                                    | ion request to the AF                                                                                                 | DEL platform                                                                                                 |                                                                                                |              |
|----------------------------------------------------------------------------------------------------|----------------------------------------------------------------------------------------------------|----------------------------------------------------------------------------------------------------|------------------------------------------------------------------------------------------------|--------------|
| ricuse commit your registrat                                                                                                    | <pre>ion request to the ne<br/></pre>                                                                                 |                                                                                                    | → 転送 🞁 …                                                                                       |              |
|                                                                                                    |                                                                                                    |                                                                                                    | 2022/03/07 (月) 15:38                                                                           |              |
|                                                                                                    |                                                                                                    |                                                                                                    |                                                                                                |              |
| You are receiving this e-mail because 2-9-2-1<br>x-1/7H/X                                                                                                    | has connected this e-mail addr                                                                                        | ress to their ADEL account                                                                                   | with the username:                                                                             |              |
| The Anti-Doping Education and Learning platform<br>educational resources for athletes, coaches, paren<br>clean sport, all 100% free.                                                      | ADEL) created by the World Anti-D<br>ts, and anyone interested in learning                                            | Doping Agency offers access<br>g more about anti-doping and                                                  | to courses and other<br>d protecting the values of                                             |              |
| To confirm your registration, click on the link below                                                                                                    | v (or copy it in your web browser ad                                                                                  | ldress bar):                                                                                                 |                                                                                                |              |
| https://adel.wada-ama.org/learn/user/confirm-reg                                                                                                    | istration/beaf3f0 144b9c693dbf9d4                                                                                     | 181dfa02be                                                                                                   |                                                                                                | ▲URIを必ずクリック! |
| If 1-#-4-4 is under 16, they have provided<br>to our Terms of Use and Privacy Policy. The confi<br>email address and account will be removed from ou<br>us via the <u>ADEL helpdesk</u> . | your email address as parent or leg<br>mation link will be valid for the next<br>ur systems. If you have any question | gal guardian. By confirming th<br>t [ <b>720] hours</b> . If you don't co<br>ns or if your confirmation link | heir registration, you agree<br>nfirm your registration, this<br>k has expired, please contact |              |
| Thank you from the ADEL team!                                                                                                    |                                                                                                    |                                                                                                    |                                                                                                |              |
| This e-mail has been sent to you automatically. Pl                                                                                                    | ease do not reply to the sender.                                                                                      |                                                                                                    |                                                                                                |              |
|                                                                                                    | zna                                                                                                    | で登録は完了                                                                                                    | ゚゚です!                                                                                          |              |
|                                                                                                    |                                                                                                    |                                                                                                    |                                                                                                |              |
|                                                                                                    |                                                                                                    |                                                                                                    |                                                                                                |              |
|                                                                                                    | Regi                                                                                                    | istration Cor                                                                                                | npleted                                                                                        |              |
|                                                                                                    | Your email address has                                                                                                | s been confirmed. All fu<br>to this email addre                                                              | iture notifications will be s<br>ss.                                                           | ient         |
|                                                                                                    |                                                                                                    | <u>Sign in</u>                                                                                               |                                                                                                |              |
|                                                                                                    |                                                                                                    |                                                                                                    |                                                                                                |              |

▲ 確認メールが届かない場合は、迷惑メールフォルダを確認してください。 また、メールの設定画面から「adel@wada-ama.org」を受信許可に設定してください。 ※メール受信の設定方法は、ご使用のデバイスやメールサービス等によって異なりますので、 ご自身でご確認ください。

□□】 確認メールが届かない場合

# 4. サインイン

# ADEL ヘサインイン

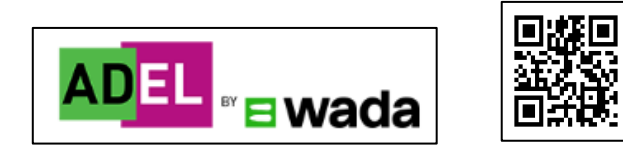

#### https://adel.wada-ama.org/learn

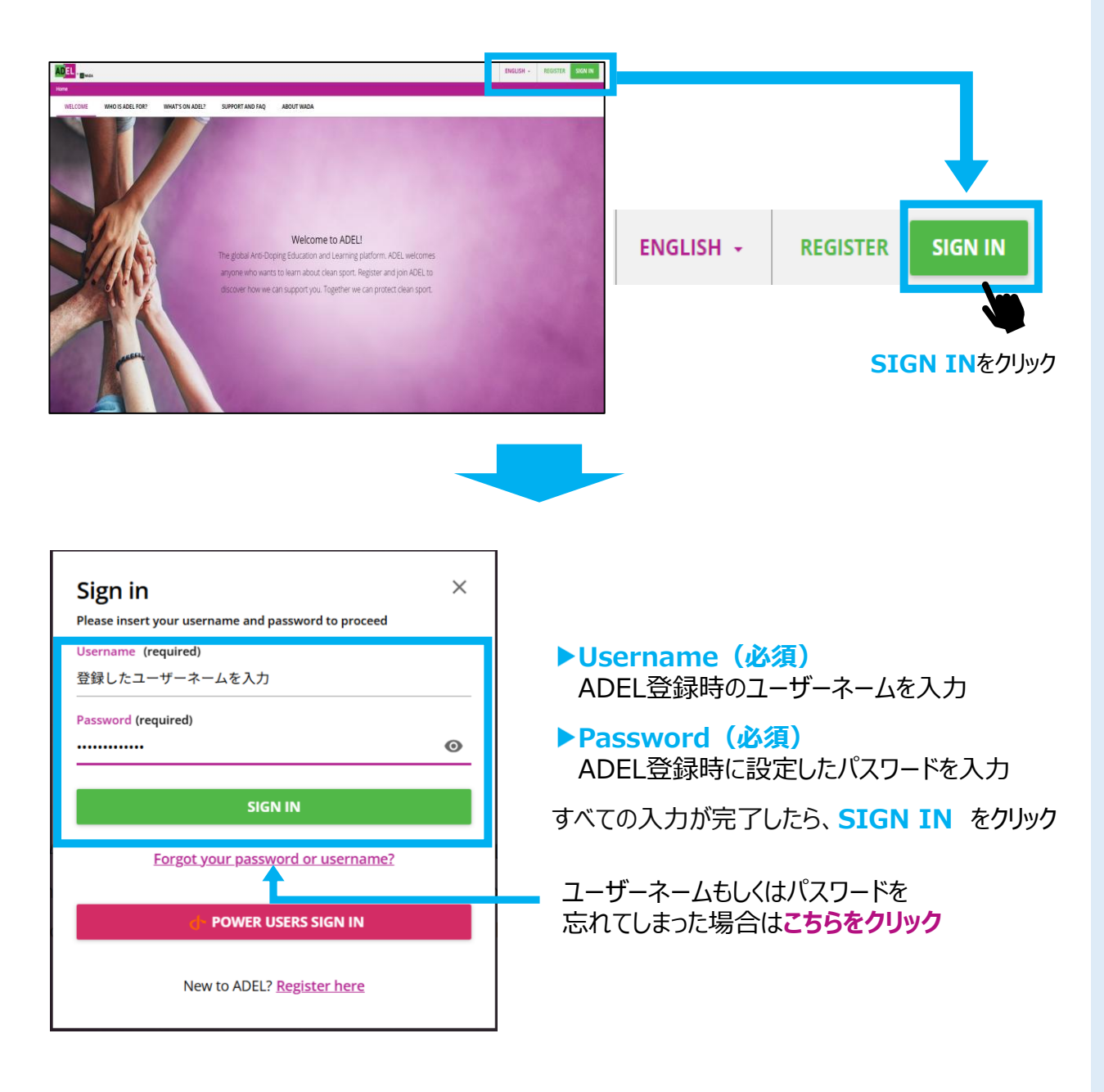

# 5. プログラム/コースの検索

# プログラム/コースの検索①

プログラム/コースを検索するには、3つの方法があります。

【方法①】言語の選択でプログラム/コースを選択する

1. トップ画面下段にある

「Browse education programs and resources in your preferred language」の、 「日本語/Japanese」をクリック

| Browse education programs and resources in your preferred language                                                                                                    |                     |
|----------------------------------------------------------------------------------------------------|---------------------|
| WADA aims to provide the content published in English first, then in French and in Spanish.                                                                                                    |                     |
| English         Français/French         Español/Spanish         Shqip/Albanian         Arabic/Lowyle         huu/Armenian                                                                                                    |                     |
| Azərbaycan/Azerbaijian         विश्विशवुवli         былгарски/Bulgarian         िर्धु 400000000080rmese Myanmar                                                                                                    |                     |
| Cambodian/Khmer         Catalan         量体中文/Chinese Traditional         Hrvatski/Croatian         Čeština/Czech                                                                                                    |                     |
| Deutsch/German Flemish JxPorgeo/Georgian EX/nyxxfy/Greek (P=d)Hindi                                                                                                    | 「日本語/Japanese」をクリック |
| Bahasa Indonesian (taliano/italian 日本語/iapanese) vaaa/wazaku                                                                                                    |                     |
| لاسوري المعامر المعني المعامر المعامر الم |                     |
| Polski/Polsh         Portugués/Portuguese         Románä/Romanian         Pyccovil/Russian         Cpncov/Serbian                                                                                                    |                     |
| SlovenskýrSlovak Slovenščina/Slovenian Tagalog Tetum uuxTswu/Thai Türkçe/Turkish                                                                                                    |                     |
| Yxpaikcsxa/Ukrainian Oʻzbek/Uzbek Tiëng Việt/Vietnamese                                                                                                    |                     |

2. 日本語プログラム/コースの一覧が表示されるので、受講したいプログラム/コースをクリック

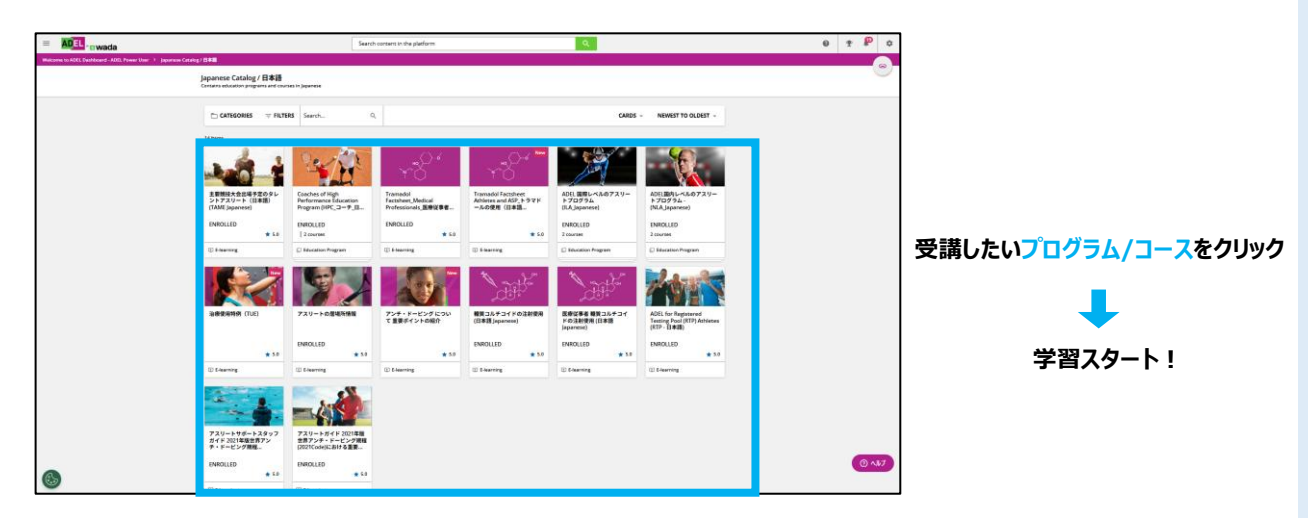

## プログラム/コースの検索②

## 【方法②】アスリートまたはサポートスタッフのカテゴリーで検索する

- 1. トップ画面中段にある「ADEL Academy」から、いずれかをクリック
- ▶自身がアスリートの場合は「Athletes' Education」
- ▶ 自身がサポートスタッフの場合は「Athlete Support Personnel's Education」

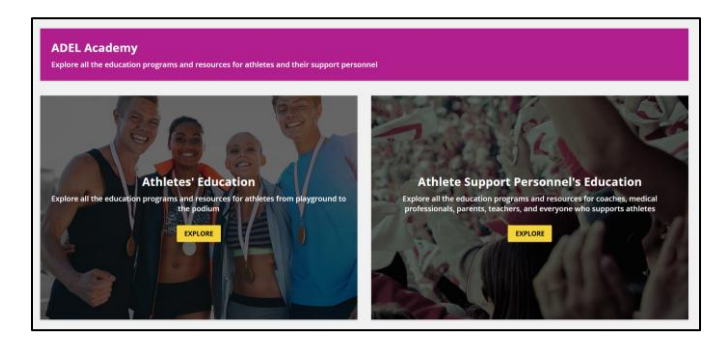

2. 自身の立場にあったカテゴリー\*をクリック

\*RTP / ILA / NLA / Talented Athletes / Youth Athletes / Children and School Sports / Recreational Athletes / Major Events / Athlete Support Personnel

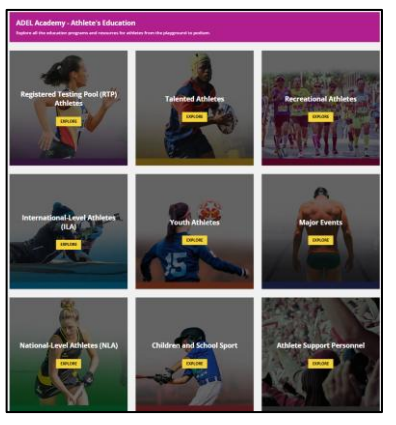

3. カテゴリーにあったプログラム/コース一覧の中から、受講したい日本語のコースをクリック

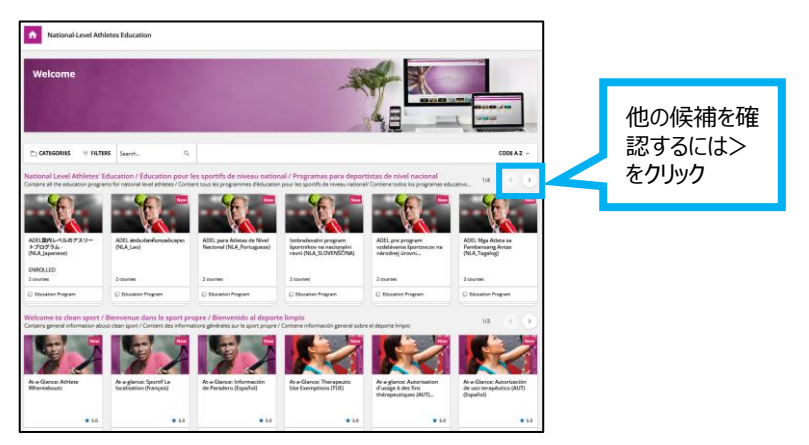

## プログラム/コースの検索③

【方法③】検索バーにプログラム/コース名を入れて検索する

1. トップ画面上段にある「Search content in the platform」のボックスへ、

自身が受講したいプログラム/コース名を入力し、検索アイコン < をクリックする。

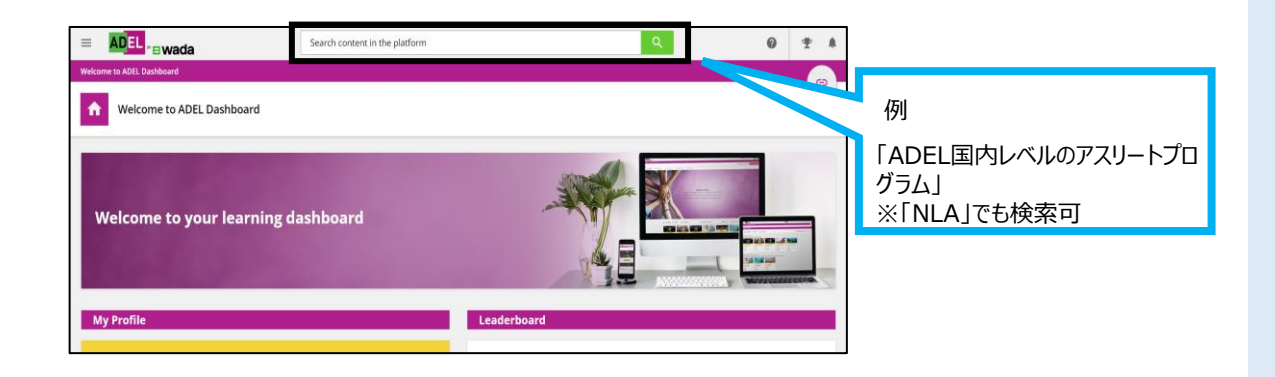

2. 「COURSE CATALOGS」を選択すると、プログラム/コースの候補が表示されます。

受講したいプログラム/コースをクリックすると受講を開始できます。

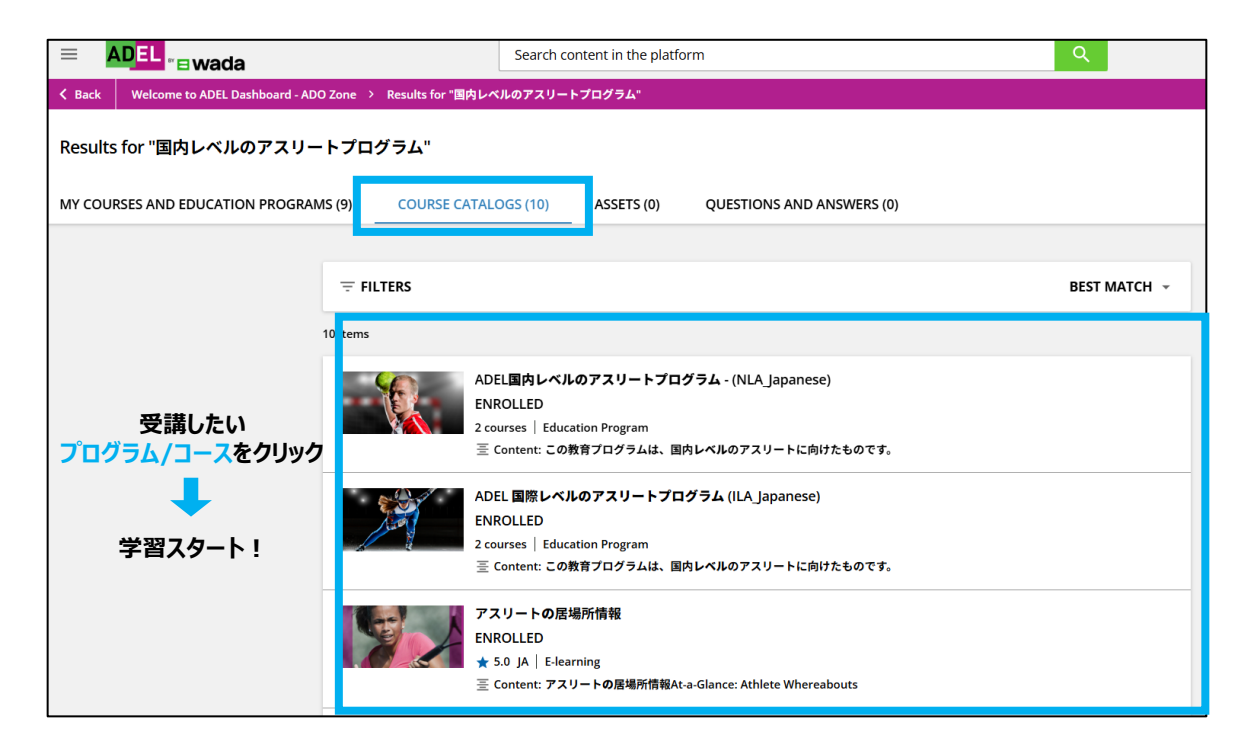

# 6. プログラムの受講

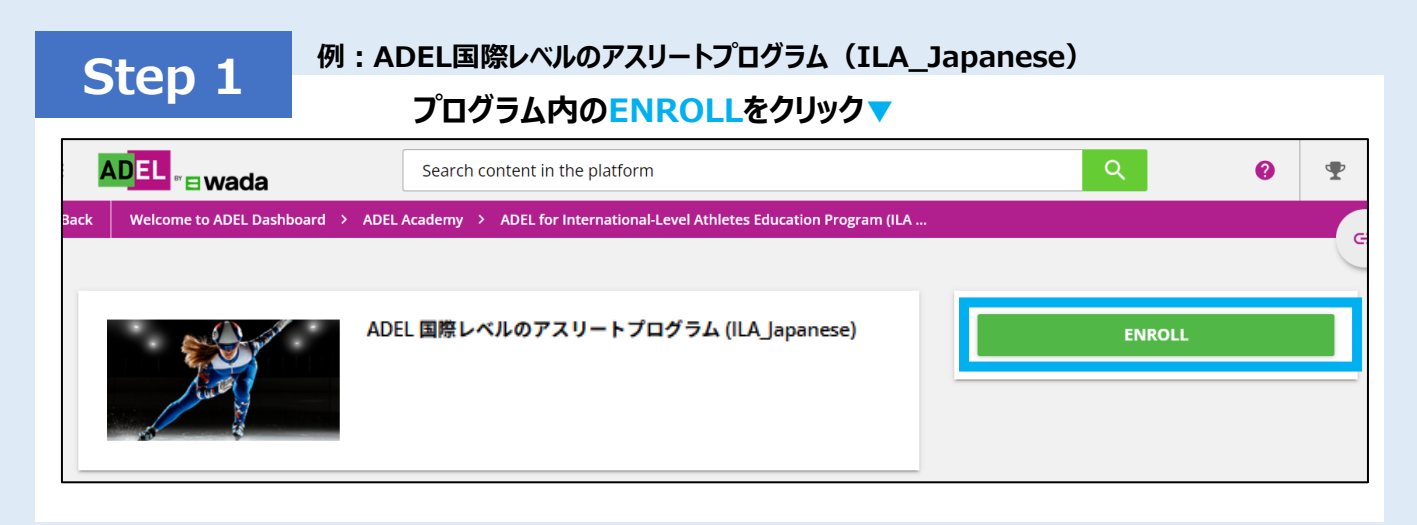

## Step 2

### START LEARNING NOWをクリック▼

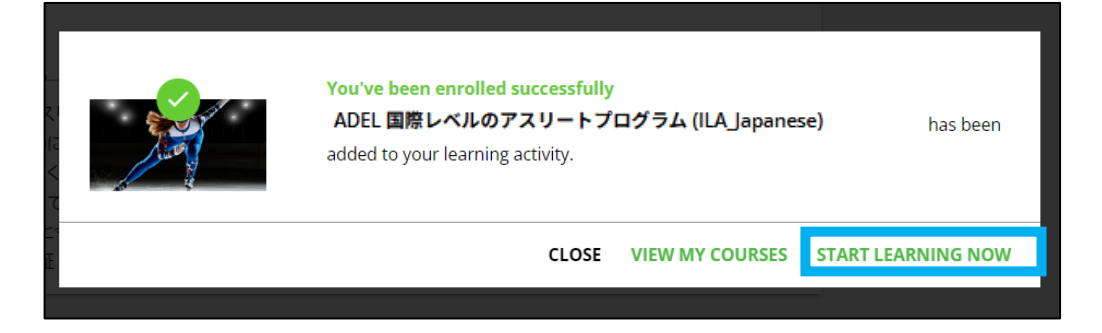

# Step 3

### 各コースの右側に表示された「PLAY」/「RESUME」をクリック 又は、右側の「START LEARNING NOW」をクリックして受講を開始する▼

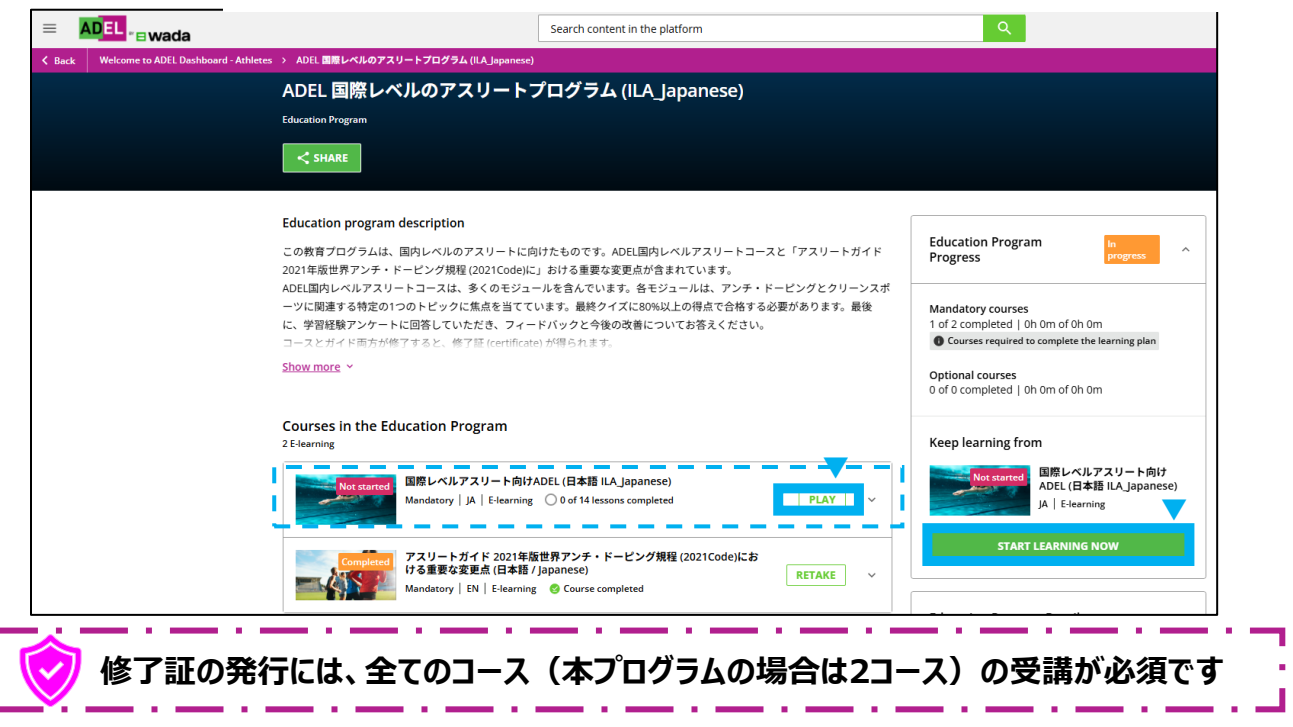

Step 4

画面中央の「Resume Learning」をクリック▼

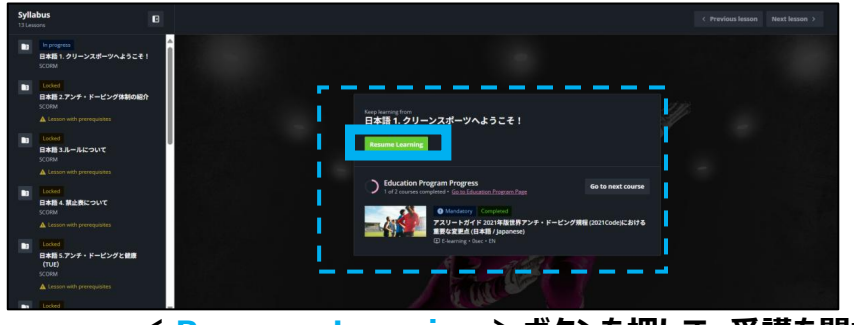

< Resume Learning > ボタンを押して、受講を開始!

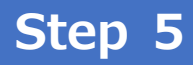

**<国際レベルアスリート向けADEL(日本語ILA\_Japanese)**コースには <u>14モジュール</u>あります。全モジュールの受講が必須です。

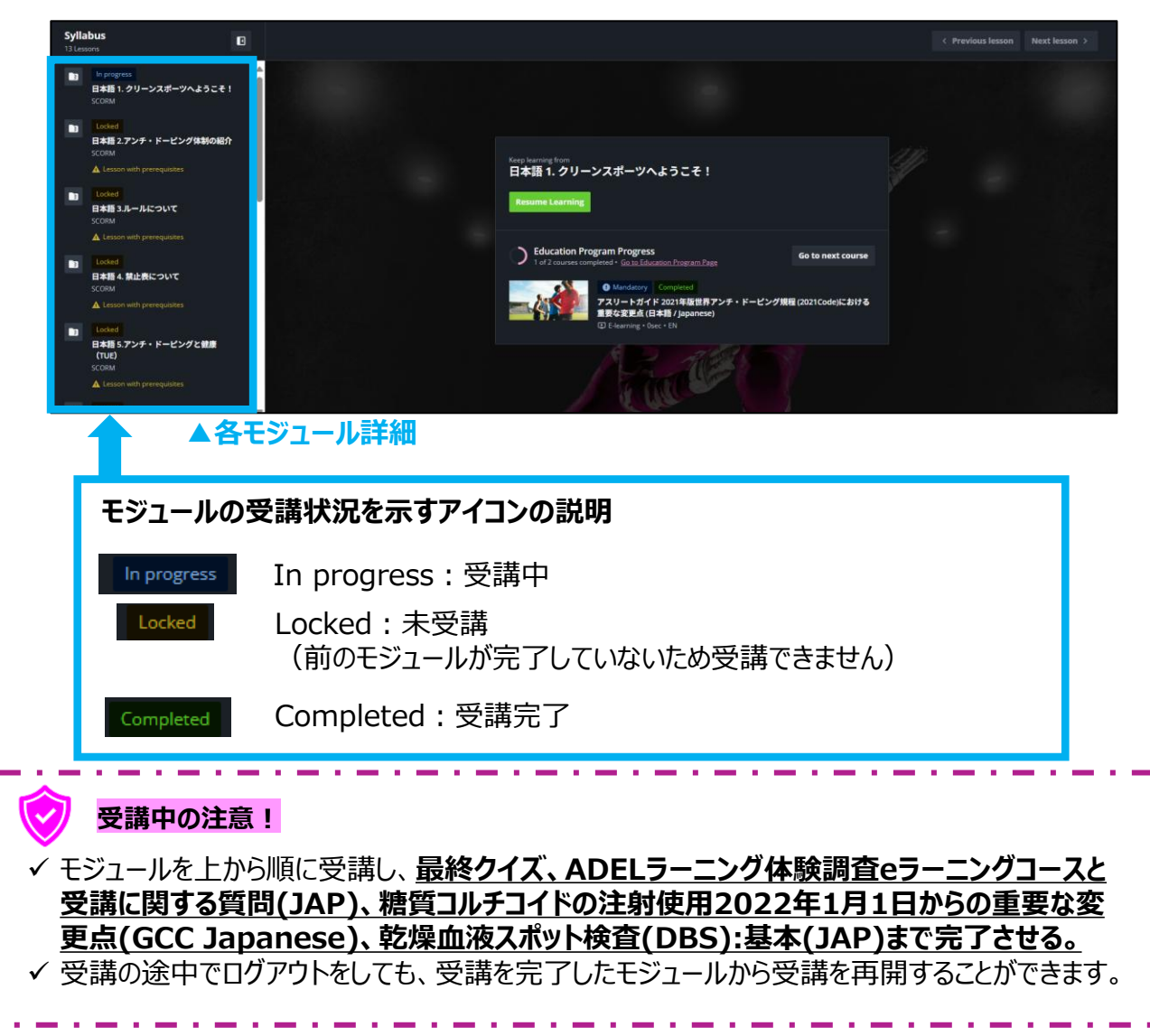

# 7. 修了証のダウンロード

#### 例: ADEL国際レベルのアスリートプログラム-(ILA\_Japanese) <ダウンロードの前にプログラム内にある全コース(全モジュール)を修了しているか確認しましょう> Education program description の教育プログラムは、国内レベルのアスリートに向けたものです。ADEL国内レベルアスリートコースと「アスリートガイト 2021年版世界アンチ・ドービング規程 (2021Code)に」おける重要な変更点が含まれています。 受講しているプログラムのページで構成されているコースが ADEI調内レベルアスリートコースは、多くのモジュールを含んでいます。各モジュールは、アンチ・ドーピングとクリーンスポ ーツに間違する特定の1つのトピックに焦点を当てています。最終クイズに80%以上の得点で合格する必要があります。最後 全て修了している必要があります。 に、学習経験アンケートに回答していただき、フィードバックと今後の改善についてお答えください。 くに声士が放てき が湿こわけ Courses in the Education Program 国際レベルアスリート向けADEL (日本語 ILA Japanese) ory | JA | E-learning 🛛 😵 Course of RETAKE アスリートガイド 2021年版世界アンチ・ドーピング規程 (2021Code)にお ける重要な変更点 (日本語 / Japanese) RETAKE Mandatory | EN | E-learning 🛛 📀 Course コースの受講状況が completed になっていない場合は、受講が完了していません . . . .

### ① A/Bいずれかの方法で、「My Activities」を開きましょう

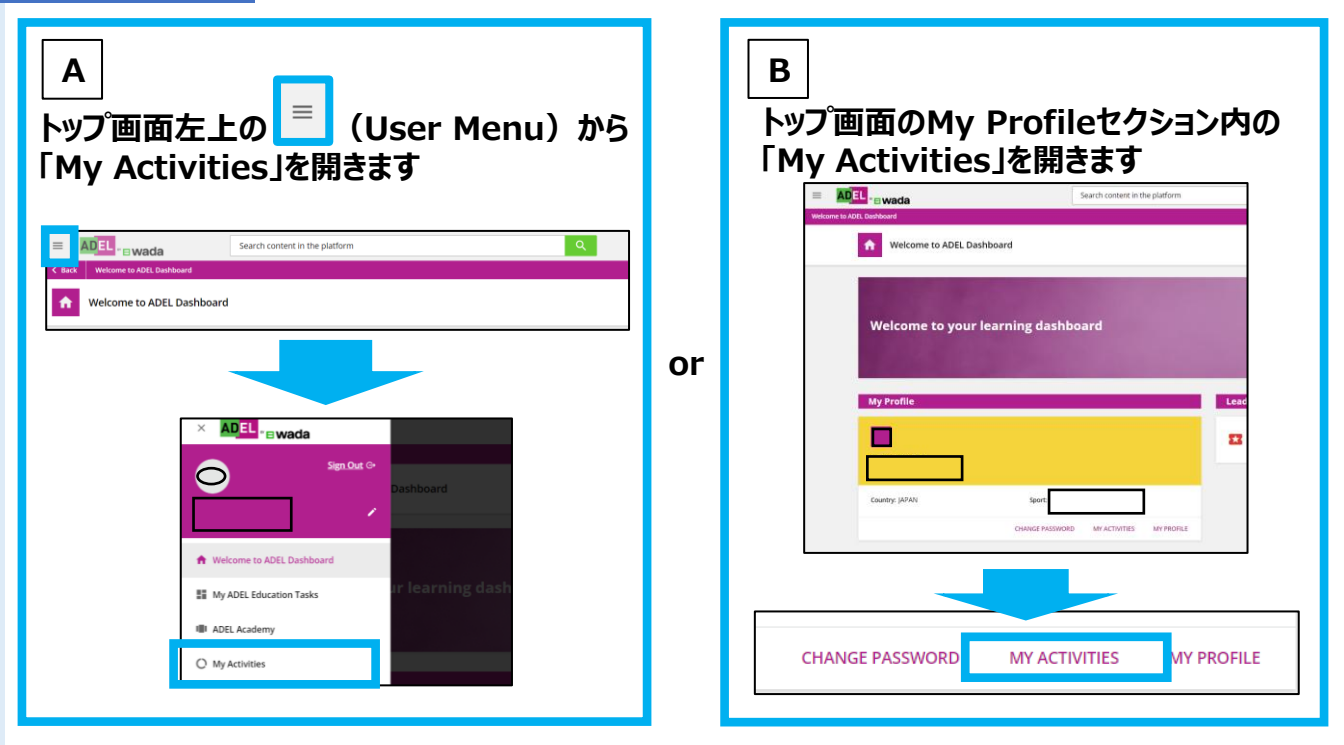

### 

発行したい修了証が、コースの場合は「Courses」 プログラムの場合は「Education Programs」を選択ください

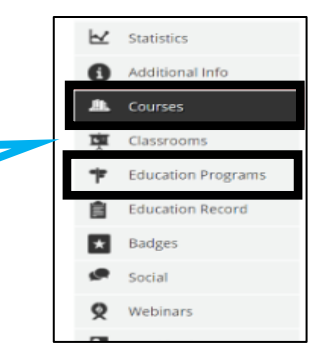

Step 1

#### 例: ADEL国際レベルのアスリートプログラム-(ILA\_Japanese)

## Step 2

### ③ 実施したプログラム/コースの受講状況が表示されます

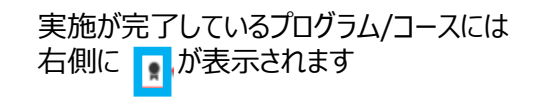

| Ы | Statistics         | Cou            | rses                                                |             |                     |                                       |                 |       |
|---|--------------------|----------------|-----------------------------------------------------|-------------|---------------------|---------------------------------------|-----------------|-------|
| 9 | Additional Info    | COURSE<br>CODE | COURSE NAME                                         | USER STATUS | ENROLLED EXPIRATION | ON COURSE CREDIT<br>COMPLETION (CEUS) | S TOTAL<br>TIME | SCORE |
| I | Classrooms         |                | ADEL for Tokyo 2020<br>Olympics (English)           | COMPLETED   | 9/25/2020           | 12/15/2020                            | 1h<br>24m       | 0.00  |
|   | Education Programs |                | ADEL pour les jeux                                  |             |                     |                                       |                 |       |
| B | Education Record   |                | olympiques de Tokyo 2020<br>(français)              | IN PROGRESS | 10/6/2020           |                                       | 1h 9m           | 0.00  |
| ł | Badges             |                | ADEL for International-<br>Level Athletes (English) | COMPLETED   | 11/19/2020          | 1/11/2021                             | 2h<br>51m       | 32.00 |
| ۹ | Social             |                | ADEL para los Juegos                                |             |                     |                                       | 0               |       |
| 2 | Webinars           |                | Olimpicos de Tokio 2020<br>(Español)                | IN PROGRESS | 11/19/2020          |                                       | 47m             | 0.00  |

④ 右側の 💽 を押すとダウンロードが開始されます

<参考>以下の方法でも修了証をダウンロードすることが可能です

**受講したプログラムページからダウンロードする** ①自身が受講したプログラムを選択する

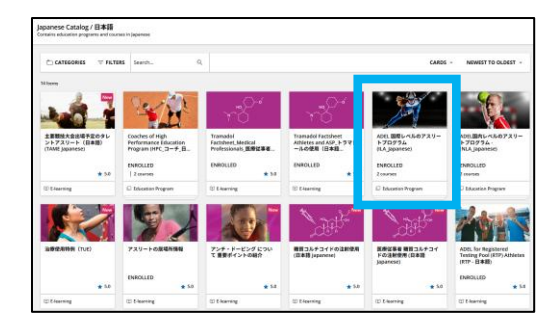

②プログラムページの右側に「DOWNLOAD CERTIFICATE」が表示されるので、 「DOWNLOAD CERTIFICATE」をクリックする

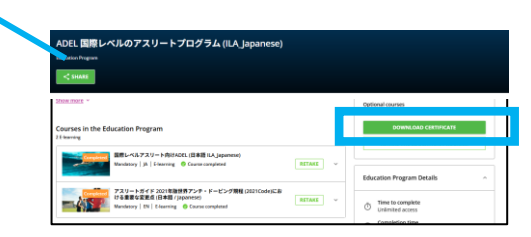

③修了証のダウンロードが開始される

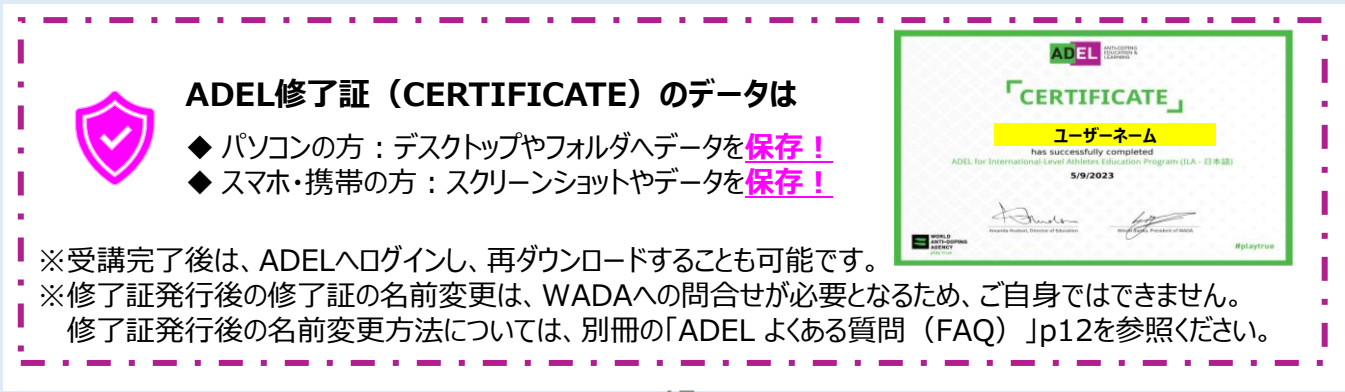

# 8. モバイルアプリでの受講

## Step 0

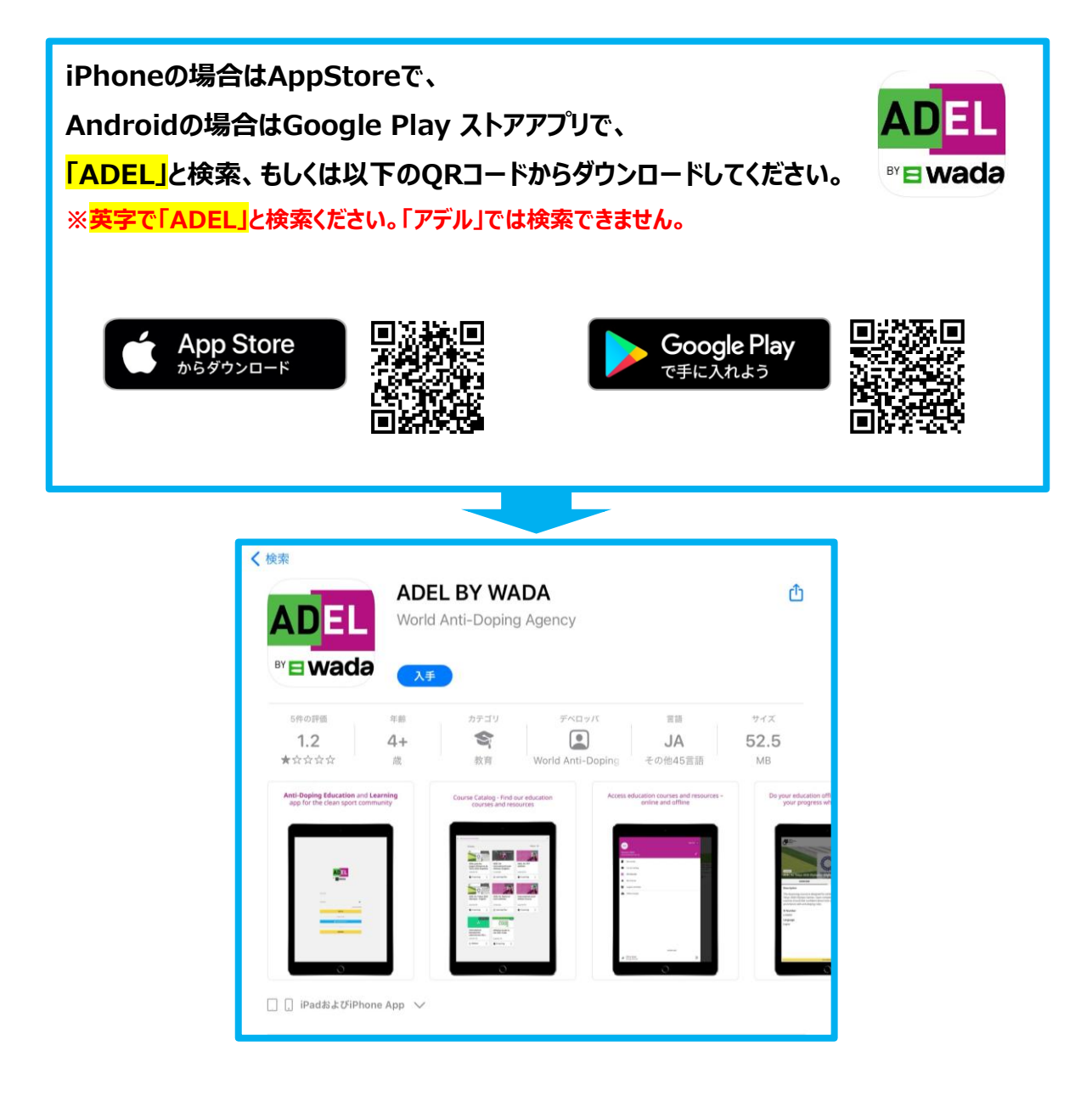

※アプリのプログラムは不定期で更新されます。必ず最新バージョンをご使用ください。

## Step 1

ダウンロードしたアプリを開きます。

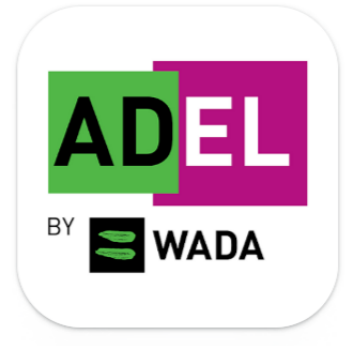

## Step 2

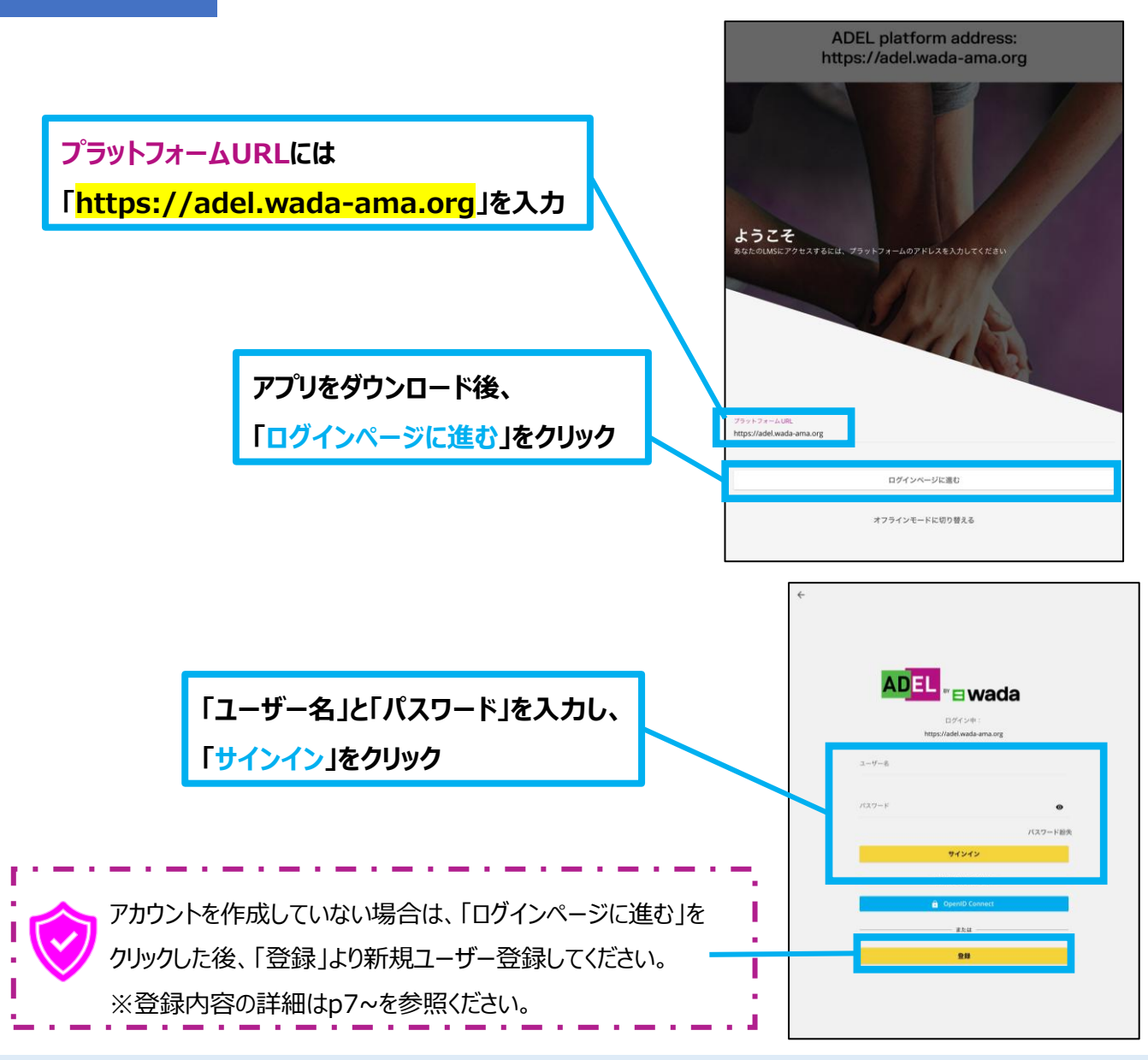

# Step 3

P11~13に記載のとおり、以下3つの方法から受講するプログラム/コースを検索

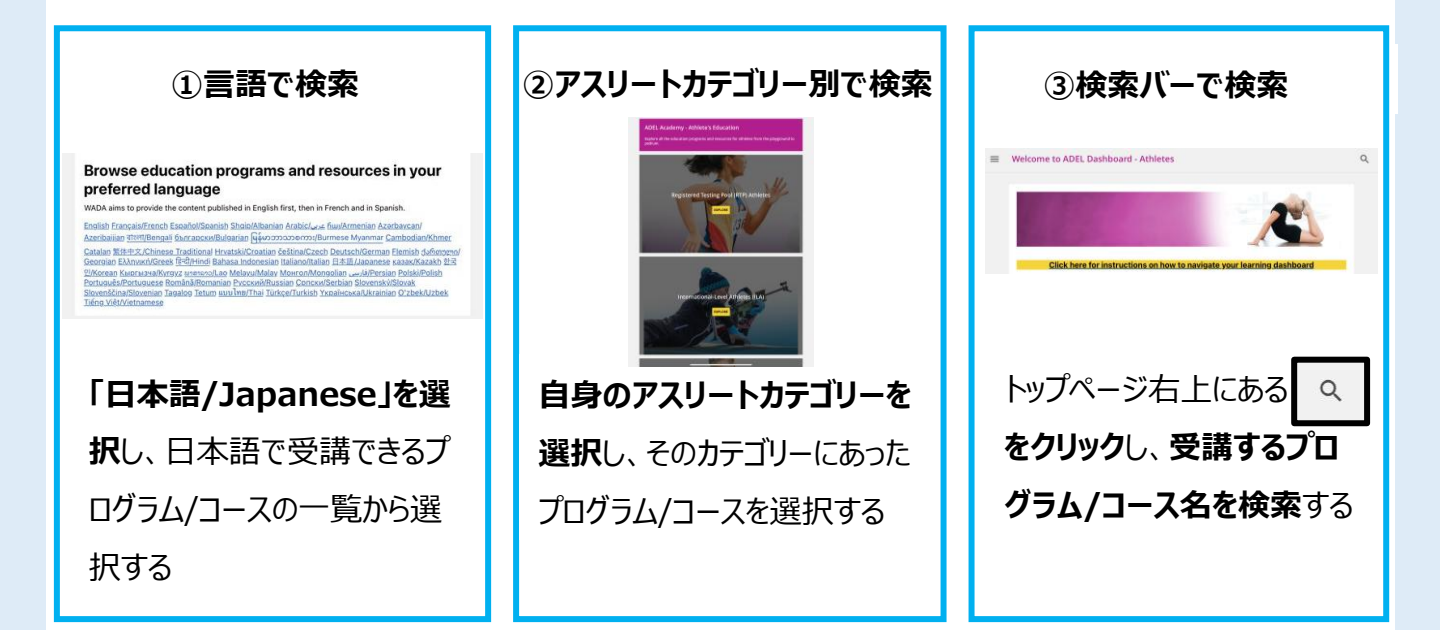

Step 4

検索結果から、受講するプログラム/コースを クリック

| 日本語     |                                                                              | × |
|---------|------------------------------------------------------------------------------|---|
| すべての結果マ | イコースと学習ブラン 学習オブジェクト コースカタログ 資産                                               |   |
| 4項目     |                                                                              |   |
|         | 国内レベルアスリート向けのADELコース (日本語 Japanese)<br>E-ラーニング                               |   |
| العر    | 国際レベルアスリート向けADEL (日本語 Japanese)<br>E-ラーニング                                   |   |
|         | ADEL for International-Level Athletes Education Program (ILA - 日本語)<br>学習ブラン |   |
|         | ADEL for National-Level Athletes Education Program (NLA - 日本語)<br>学習ブラン      |   |

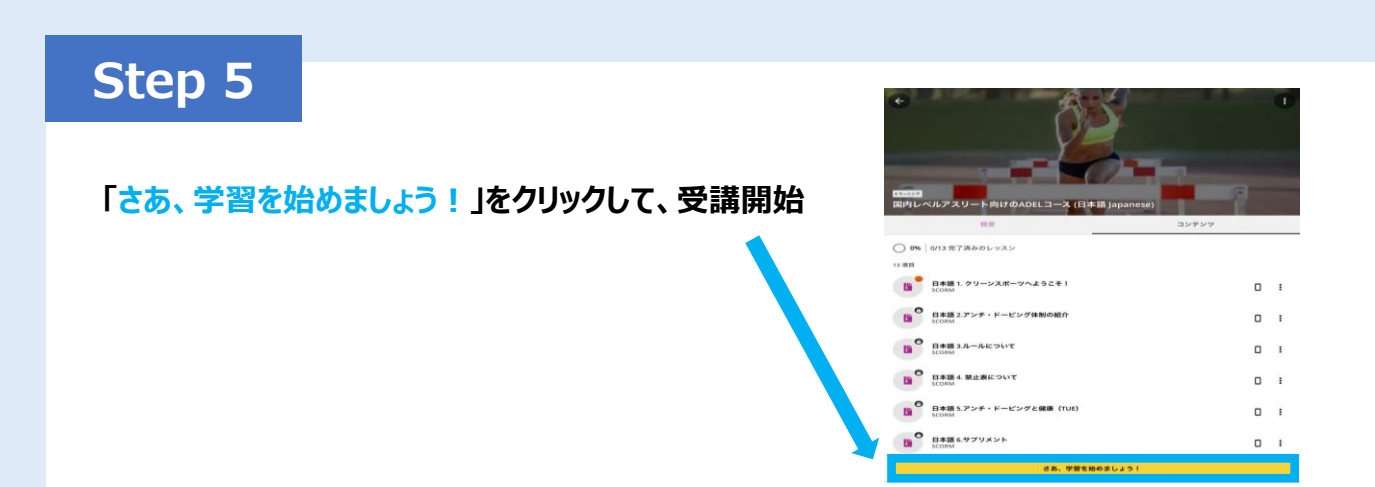

# 9. オフライン環境での受講方法

## Step 1

## オフライン環境で受講するには、先に <オンライン環境> での アプリのログイン(p19~)と以下のコースのダウンロードの実施が必要です

① オンライン環境で、p20で選んだコースの画面右上の ┏┏ をクリック

※プログラムの場合は、プログラム内のコースを開き、以下同様に進める

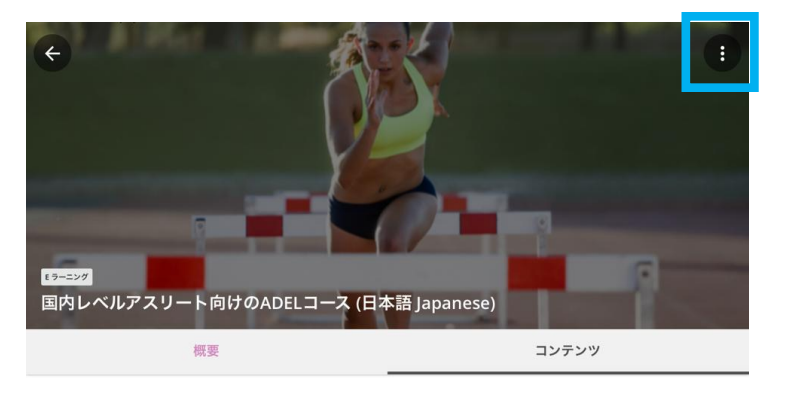

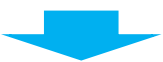

② **画面左下の「コースをダウンロード」をクリック** 

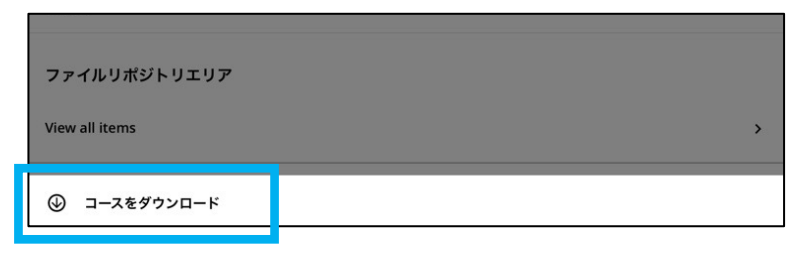

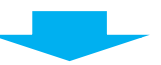

③ アラートの「続ける」をクリックし、ダウンロード開始!

※ダウンロードにかかる時間は、ネットワーク環境によって異なります。

| EL コースは、国<br>-スには複数のモ | <b>アラート</b><br>コース全体をダウンロードしようとしています(312 MB).<br>続ける? |     | クを扱っています。          |
|-----------------------|-------------------------------------------------------|-----|--------------------|
| 冬テスト(必須)<br>EL ラーニング体 | キャンセル                                                 | 続ける | あります。<br>7フのための2つの |
| -シート (オプシ             |                                                       |     |                    |

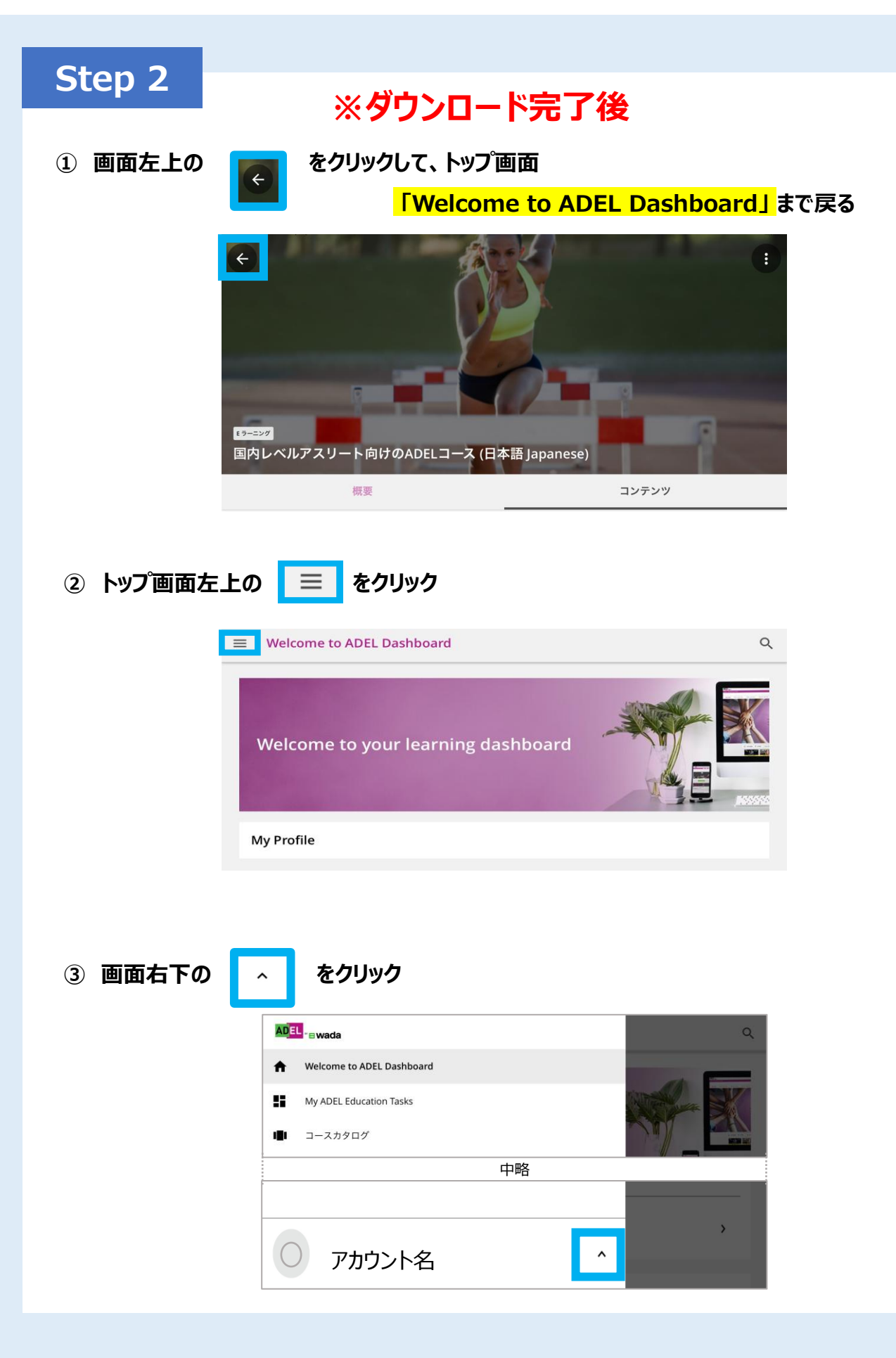

| Step 3                 |              |                       |       |   |
|------------------------|--------------|-----------------------|-------|---|
| ① 画面左下の                | ☆ オフラインに切り替え | <b>をクリック</b>          |       |   |
| $\bigcirc$             | アカウント名       | ~                     |       |   |
| マイプロ                   | コファイル        |                       |       |   |
| マイ ゲ-                  | ーミフィケーション    |                       |       |   |
| ₹ <b>≯</b>             | †フラインに切り替える  |                       | 200 📀 | < |
| <b>[→</b> <sup>+</sup> | ナインアウト       | omeeting at Malex Evo |       |   |
| バージョン                  | > 6.7.0      | ompeting at Major Eve | 200 🐼 | < |
|                        |              |                       |       |   |

 2 <オフラインコース> に、ダウンロードしたコースが表示されるので、受講するコースをクリックして 受講開始しましょう。

| ADEL wada                                   |                |
|---------------------------------------------|----------------|
| ▲ オフラインコース                                  | フィルター 支        |
| オフラインアセット                                   |                |
| ≡ オフラインコース                                  |                |
|                                             | フィルター 😓        |
| 国内レベルアスリート<br>向けのADELコース (日<br>本語 Japanese) | ダウンロードが完了したコース |
| 日本語 ★ 5.0<br>[2] E・ラーニング :                  |                |

\*ダウンロードされていないコースは表示されません(ダウンロードが完了しているか確認下さい)

10. オンラインへの切替え

オフラインで受講をした場合、受講内容を反映させるために 下記の手順でオンラインへ切り替える必要があります。

| 1                                                        | オフラインコースの左にある 📃                                                            | をクリック                        |           |
|----------------------------------------------------------|----------------------------------------------------------------------------|------------------------------|-----------|
|                                                          | = オフラインコース                                                                 |                              |           |
|                                                          |                                                                            | フィルター 〒                      |           |
|                                                          | 国内レベルノスリート<br>向行のADELコース(日<br>本語 NLA_Japanese)<br>日本語 ★ 5.0<br>□ E-ラーニング : |                              |           |
| 2                                                        | 下部のアカウント名の右側にある                                                            | ^ をクリック                      |           |
|                                                          |                                                                            | 7 <i>4169</i> - <del>-</del> |           |
|                                                          | ★ オフラインモード有効<br>アカウント名                                                     |                              |           |
| 3                                                        | オンラインに切り替える をクリックす                                                         | するとオンラインでの受講                 | に切り替わります。 |
|                                                          | メ オフラインモード有効<br>アカウント名 ~                                                   |                              |           |
|                                                          | <ul> <li>オンラインに切り替える</li> <li>サインアウト</li> <li>パージョン 67.0</li> </ul>        |                              |           |
|                                                          |                                                                            |                              |           |
| ※修了証を発行するには、上記手順でオンラインに切り替え、<br>オフラインでの受講内容を反映する必要があります。 |                                                                            |                              |           |
|                                                          |                                                                            |                              |           |

Ľ

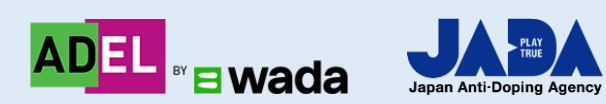

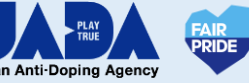